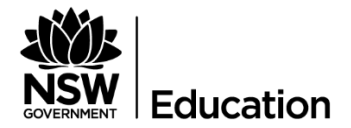

## **Quick Reference Guide**

How to log onto the new Secured Internet Edge service in schools with **SCHOOL-OWNED WINDOWS DEVICES** 

## Description

The Department of Education is introducing a new internet service at schools. It's an initiative to meet future demands by increasing internet speed and helping to protect schools from cyber threats.

If everything works as expected, no additional action is required from you to access the internet, however, please be aware of the process below in accessing the internet:

| DESCRIPTION                                                                                                    | SCREENSHO                                                                                                    | T   CLARIFICATION                                                                                                    |  |
|----------------------------------------------------------------------------------------------------|----------------------------------------------------------------------------------------------------|----------------------------------------------------------------------------------------------------|--|
| Your device will execute a single sign-on process to enable your internet access.                                                                                                    |                                                                                                    |                                                                                                    |  |
| (Optional) If you want to verify whether or not<br>your internet connection is successful, launch a<br>web browser and go to <b>detnsw.net</b>                                                                                                    |                                                                                                    | SW D     NSW D     NSW D     NSW D     NSW D     NSW DoE Secure Internet at Edge                                                                                                    |  |
| (Optional) <b>If your internet</b><br><b>connection is successful</b> , you will be<br>presented with "Authorised landing<br>page".                                                                                                    | ← )                                                                                                    | P - c market a ×<br>De INTERNET AT EDGE<br>been authorised to use DoE Internet at Edge access                                                                                                    |  |
| Click on <b>CLICK HERE</b> to start<br>browsing the internet.<br>Click <b>MY DETAILS</b> to check if your<br>name was correctly identified<br>If you click <b>LOGOUT</b> , your internet<br>connection will be temporarily<br>disabled. To resume your internet<br>access, logoff/logon or lock/unlock<br>your device. | You have been authorised<br>You are now able to brow:<br>Please return and reload the<br><b>Communication</b><br>Use of departmental Inten<br>Communication Devices a<br>Departmental communicat<br>responsibility to be lawful,<br>Using the Department's co<br>obscene, pomographic, the<br>Personal information must<br>Information Protection Act<br>Copies of the related depe<br>procedures website. Failu | I to use DoE Internet at Edge access.<br>se the Internet and use applications that require Internet connectivity.<br>his page to verify your status if you experience interruption to your Internet service.<br><b>Devices and Associated Services Policy</b><br>met access, online systems and email systems must be consistent with the Department's<br>and Associated Services Policy and the Department's Code of Conduct.<br>ion devices are provided for business use. It is and employee's and student's<br>elicical and efficient in the use of the use devices.<br>mmunication devices to seek out, access or send any material of an offensive,<br>reatening, abusive or defamatory nature may result in disciplinary or legal action.<br>only be accesses, collected and used in accordance with the Privacy and Personal<br>1998 and related departments may result in disciplinary or legal action.<br>Internet policies can be found on the Department's departmental policies and<br>te to comply with these requirements may result in disciplinary or legal action. |  |

| DESCRIPTION                                                                                                    | SCREENSHOT   CLARIFICATION                                                                                                    |  |  |
|----------------------------------------------------------------------------------------------------|----------------------------------------------------------------------------------------------------|--|--|
| (Optional) <b>If the single sign-on</b><br><b>process fails, for whatever reason</b> ,<br>you will be prompted to<br>authenticate with your DoE<br>username when you go to<br><b>detnsw.net</b> . Make sure you use the<br>same username format as:<br><u>firstname.lastname@detnsw</u> .<br>Click <b>LOGIN</b> . | C Introst/redgeportal detriss     Image: Provide Reverse Provide Work Image: Provide Reverse Provide Work Image: Provide Reverse Provide Reverse Reverse Provide Reverse Provide Reverse Provide Reverse Provide Reverse Reverse Provide Reverse Reverse Reverse Provide Reverse Revers |  |  |
| If your internet connection is<br>interrupted, navigate again to<br><b>detnsw.net</b> to refresh your<br>connection.                                                                                                    | Image: Construction was reset.         This site can't be reached         The connection was reset.         Top         Checking the connection         Checking the connection         Checking the forward         Burried Windows Network Diagnostics         Exconnection was reset.         Top         Checking the connection         Checking the forward         Burried Windows Network Diagnostics         Exconnection         Detrails         Detrails         Detrails         Detrails         Detrails         Detrails                                                                                                    |  |  |
| Need assistance?                                                                                                    |                                                                                                    |  |  |
| For technical support, call EDConnect on 1300 32 32 32 or raise a ticket through the <u>self-service portal</u>                                                                                                    |                                                                                                    |  |  |